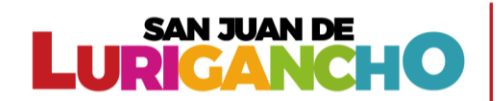

### MANUAL PARA CREAR USUARIO Y CONTRASEÑA

1. Ingresar a la opción "¡Registrate aquí!"

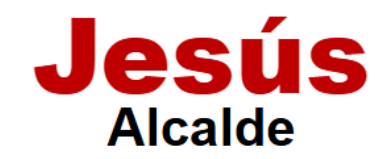

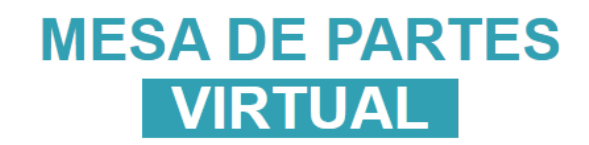

# Iniciar Sesión

| Usuario (Nro Documento/RUC)                          |
|------------------------------------------------------|
| Digite el usuario                                    |
| Contraseña                                           |
| Digite la contraseña                                 |
| □                                                    |
| Iniciar Sesión 👈                                     |
| No tienes una cuenta? <mark>¡Regístrate aquí!</mark> |
| SAN JUAN DE                                          |

**CAMBIA CONTIGO** 

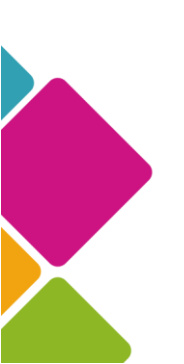

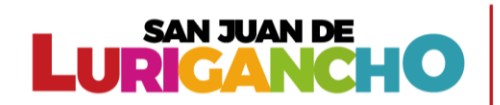

#### **REGISTRO DE PERSONA NATURAL**

2. Para registrar una persona natural ingrese todos los datos principales como el Número de documento, Apellido Paterno, Apellido Materno, Nombres y la dirección.

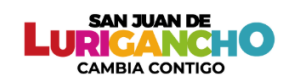

### Crear una nueva cuenta

 Ingrese los datos correctamente

 Tipo de Persona

 Persona Natural

 Tipo de Documento

 Documento Nacional de Identidad

 Apellido Paterno

 PEREZ

 Nombres

 JUAN

3. Luego seleccione el Departamento, Provincia y distrito, asimismo ingrese el número de celular, el correo electrónico y una contraseña segura

| Departamento               | Provincia            |
|----------------------------|----------------------|
| LIMA 🗸 🗸                   | LIMA 🗸               |
| Distrito                   | Celular              |
| SAN JUAN DE LURIGANCHO 🗸 🗸 | 916522522            |
| Correo Electrónico         |                      |
| perez@gmail.com            |                      |
| Contraseña                 | Confirmar Contraseña |
|                            |                      |

Recuerda que la el correo electrónico debe ser valido, ya que todas las notificaciones se enviaran al correo registrado

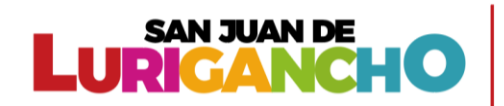

4. Por último, debe aceptar los términos de condiciones de uso y clic en "Registrar"

| Contraseña                          |                                       | Confirmar Contraseña                                                     |         |
|-------------------------------------|---------------------------------------|--------------------------------------------------------------------------|---------|
| •••••                               |                                       |                                                                          |         |
| 7                                   |                                       |                                                                          |         |
| He leído y acepto los t<br>Terminos | érminos y condiciones de uso; asimism | , autorizo ser notificado al correo electrónico proporciona              | do. Vei |
| He leído y acepto los t<br>Terminos | érminos y condiciones de uso; asimism | , autorizo ser notificado al correo electrónico proporciona<br>gitrar ♣) | do. Ver |

5. El sistema mostrará un mensaje con el registro exitoso y las credenciales serán enviadas al correo electrónico registrado.

| Documento Nacional de Identidad    | ✓ 76815944                                                                                            |    |
|------------------------------------|----------------------------------------------------------------------------------------------------|----|
| Apellido Paterno                   | Apellido Materno                                                                                      |    |
| PEREZ                              |                                                                                                    |    |
| Nombres                            |                                                                                                    |    |
| JUAN                               |                                                                                                    |    |
| Departamento                       |                                                                                                    |    |
| LIMA                               | ¡Registro Exitoso!                                                                                    | ~  |
| Distrito                           | Usuario registrado exitosamente. Se envió un mensaje                                                  |    |
| SAN JUAN DE LURIGANCHO             | a su correo con las credenciales                                                                      |    |
| Correo Electrónico                 | Iniciar Sesión                                                                                        |    |
| perez@gmail.com                    |                                                                                                    |    |
| Contraseña                         | Confirmar Contraseña                                                                                  |    |
|                                    |                                                                                                    |    |
| He leído y acepto los términos y o | condiciones de uso; asimismo, autorizo ser notificado al correo electrónico proporcionado. Ver Termin | DS |

6. Para iniciar sesión deberá ingresar con el usuario y la clave registrado.

| VIRT                       | UAL                    |  |
|----------------------------|------------------------|--|
| Iniciar Sesión             |                        |  |
| Usuario (Nro Documento/RUC | ;)                     |  |
| 76815944<br>Contraseña     |                        |  |
| Recordar Contraseña        | 台 ¿Olvidaste la clave? |  |
| Iniciar Se                 | sión 👈                 |  |

**MESA DE PARTES** 

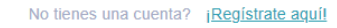

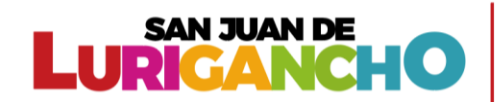

#### **REGISTRO DE PERSONA JURÍDICA**

- 1. Para registrar una persona jurídica
  - Primero seleccione "Persona Jurídica" en el tipo de persona.

| Tipo de Persona  |   |
|------------------|---|
| Persona Jurídica | ~ |
| Persona Natural  |   |
| Persona Jurídica |   |

- Luego ingrese los datos de la empresa como el RUC, Razón social y la dirección de la empresa

| SAN JUAN DE<br>LURIGANCHO<br>CAMBIA CONTIGO     |                   |  |
|-------------------------------------------------|-------------------|--|
| Crear una nueva cuenta                          |                   |  |
| Ingrese los datos correctamente                 |                   |  |
| Tipo de Persona                                 |                   |  |
| Persona Jurídica                                | ~ ]               |  |
| <b>Datos de la empresa</b><br>RUC de la Empresa | Razón Social      |  |
| 20389230727                                     | DE LA PLAZA S.A.C |  |
| Dirección de la Empresa                         |                   |  |
| Av. Piramide del sol N° 150                     |                   |  |

- 2. Registrar los datos del representante de la empresa
  - Ingrese el Numero de documento, Apellido Paterno, Apellido Materno, Nombres y la dirección.

| Datos del representante<br>Tipo de Documento | Número de Documento         |
|----------------------------------------------|-----------------------------|
| Documento Nacional de Identidad              | 76815944                    |
| Apellido Paterno                             | Apellido Materno            |
| PEREZ                                        | PEREZ                       |
| Nombres                                      | Dirección                   |
| JUAN                                         | Av. Piramide del sol N° 906 |

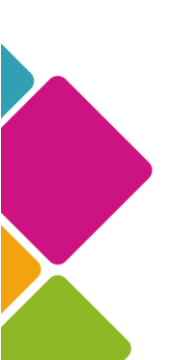

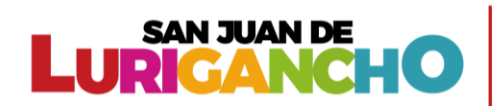

3. Luego seleccione el Departamento, Provincia y distrito, asimismo ingrese el número de celular, el correo electrónico y una contraseña segura

| Departamento             | Provincia            |
|--------------------------|----------------------|
| LIMA 🗸                   | LIMA 🗸               |
| Distrito                 | Celular              |
| SAN JUAN DE LURIGANCHO 🗸 | 916522522            |
| Correo Electrónico       |                      |
| perez@gmail.com          |                      |
| Contraseña               | Confirmar Contraseña |
|                          |                      |

Recuerda que la el correo electrónico debe ser valido, ya que todas las notificaciones se enviaran al correo registrado

4. Por último, acepte los términos de condiciones de uso y clic en "Registrar"

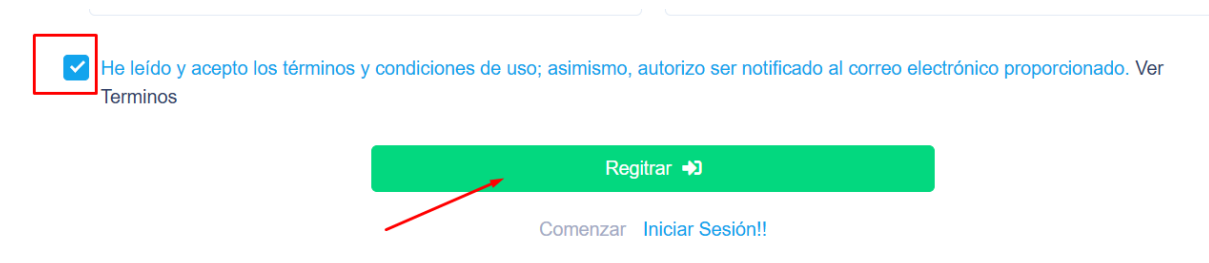

5. El sistema mostrará un mensaje con el registro exitoso y las credenciales serán enviadas al correo electrónico del representante.

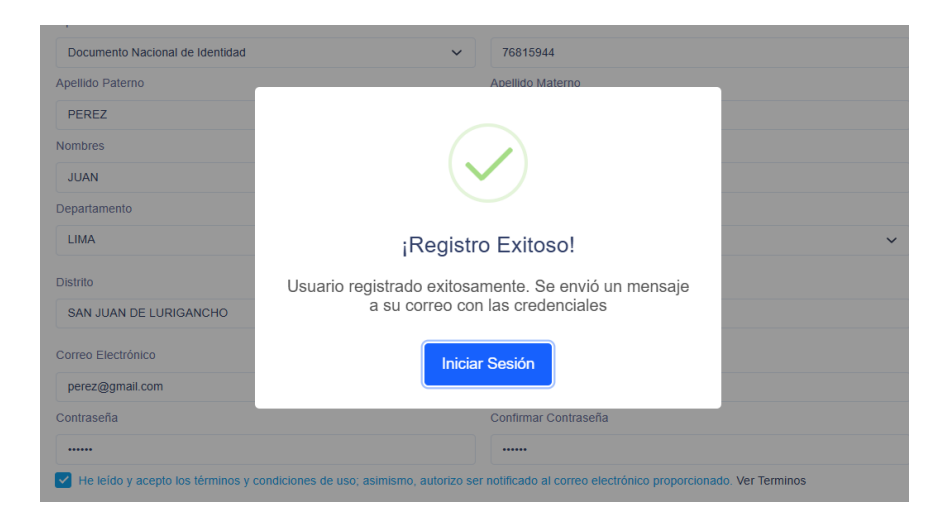

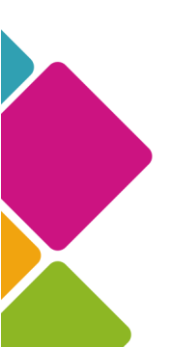

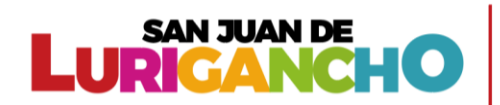

6. Para iniciar sesión deberá ingresar el usuario (RUC) y la contraseña registrada.

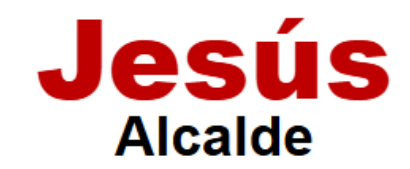

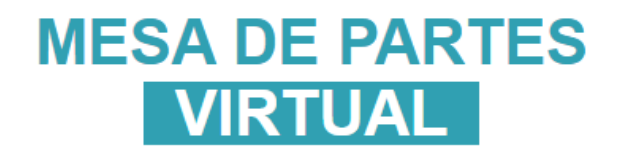

## Iniciar Sesión

Usuario (Nro Documento/RUC)

20389230727

Contraseña

•••••

Recordar Contraseña

₿ ¿Olvidaste la clave?

Iniciar Sesión 👈

No tienes una cuenta? ¡Registrate aquí!

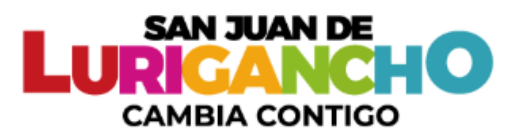

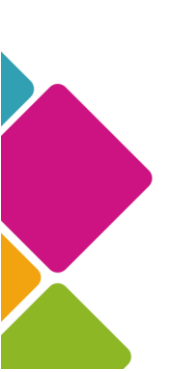